## 《登録内容変更方法》

## システムにアクセスします。 (携帯電話の場合)

下記QRコードを読み取っていただくか、URLを 直接入力してアクセスしてください。

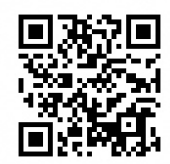

(QR⊐-ド)

(URL) <u>https//hw.town.oyodo.nara.jp/mobile/mobile/</u>

#### 【パソコンの場合】

<u>modify@mailhw.town.oyodo.nara.jp</u>に空メールを送 信します。→④へ

## ②「登録内容を変更する」をクリック。

モバイルメール
 http://hw.town.oyodo.nara.jp

ſΊX

◆モバイルメール

登録はEメールの送受信で行います。下記のリンクをクリックした後、空メール (本文が何も記載されていないメール)を送信してください。「新規ご登録」メー ルが配信されます。

地震発生や気象警報が発表されている時間帯はメールの配信に時間を要する場合 があることをご理解のうえ登録いただきますようお願いします。

サービスを始めてみる 登録内容を変更する サービスをやめる

よくある質問と答え

### ③このままメールを送信します。

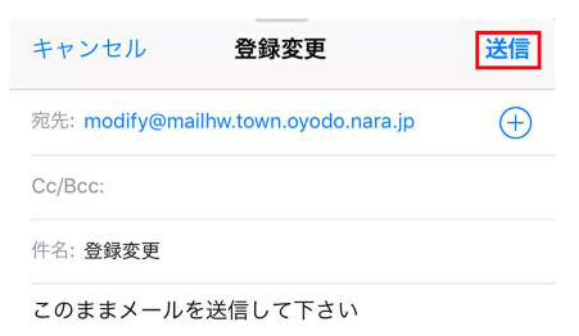

iPhoneから送信

## ④返信メールが届いたら下記URLをクリック。

モバイルメール 登録内容変更 今日 11:11

ご登録頂き、ありがとうございます。登録内容を 変更する場合は下記をクリックして下さい。

配信コンテンツの変更 http://hw.town.oyodo.nara.jp/mobile/mobile/ mod01.php?email=

# ⑤「コンテンツを追加する」または「コンテンツを解除する」をクリック。

モバイルメール

現在選択しているコンテンツは下記のとおりです。

15件購読しています。
助災・気象情報
防災行政無線放送内容
安全・安心情報
健康
子育て
前頁 / <u>次頁</u>

コンテンツを追加する コンテンツを解除する どちらかをクリック

**TOP**に戻る

## ⑥配信を希望するジャンルを選び、「次へ」をクリッ

#### 7.

モバイルメール 購読記事の追加 □安全・安心 □ 防災 □ 防災行政無線 □ 健康 □子育て ○ 文化·教育 □ イベント・観光 □町からのお知らせ □ 大淀希望ケ丘小学校連絡用 □大淀桜ケ丘小学校連絡用 □大淀緑ヶ丘小学校連絡用 □ 大淀中学校連絡用 □ 大淀西部幼稚園連絡用 ◎ 大淀東部幼稚園連絡用 □ あおぞら保育所連絡用 □ 第一保育所連絡用 □ 試験 □ 全て選択

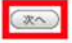

<u>TOPに戻る</u>

⑦「広域地域から選ぶ」をクリック・

地域はどのように選びますか?

地域から選ぶ

広域地域から選ぶ

戻る

## ⑧「大淀町」にチェックを入れ、「次へ」をクリック。

広域地域を選択してください。

◎ 大淀町

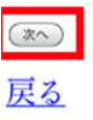

## 

コンテンツの選択

15件該当しました。 [安全・安心] ■安全・安心情報 防犯に関するお知らせ情報 [防災] ■防災・気象情報 防災情報 [防災行政無線] ■防災行政無線放送内容 防災行政無線放送内容 [健康] ■健康 健康診断、献血情報、生活習慣病の予¥防など [子育て] ■子育て 子育てに関する各種サービス・行事など

(決員)

<u>戻る</u>

### 10登録完了。

ご登録ありがとうございました。

- ■防災・気象情報
- ■防災行政無線放送内容
- ■安全・安心情報
- ■健康
- ■子育て
- 他、全部で15件登録しました。

登録内容の確認はこちら

<u>TOPに戻る</u>